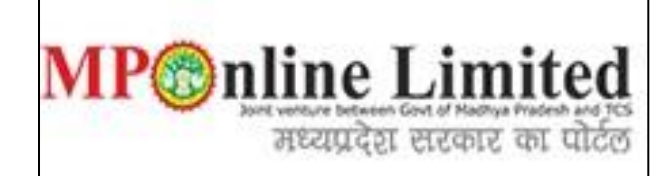

# USER MANUAL FOR PROFILE CREATION AND REGISTRATION PROCESS OF MP STATE COMBINED PG COUNSELLING (MD/MS & MDS COURSE) (2022-23)

(This user manual is created only for the Demonstration purpose)

- **Kindly use this link dme.mponline.gov.in** for Profile Creation and Registration Process of DME MP PG counselling (2022-23).
- \* Please click on Post Graduate Counselling, as shown in red circle in below image.

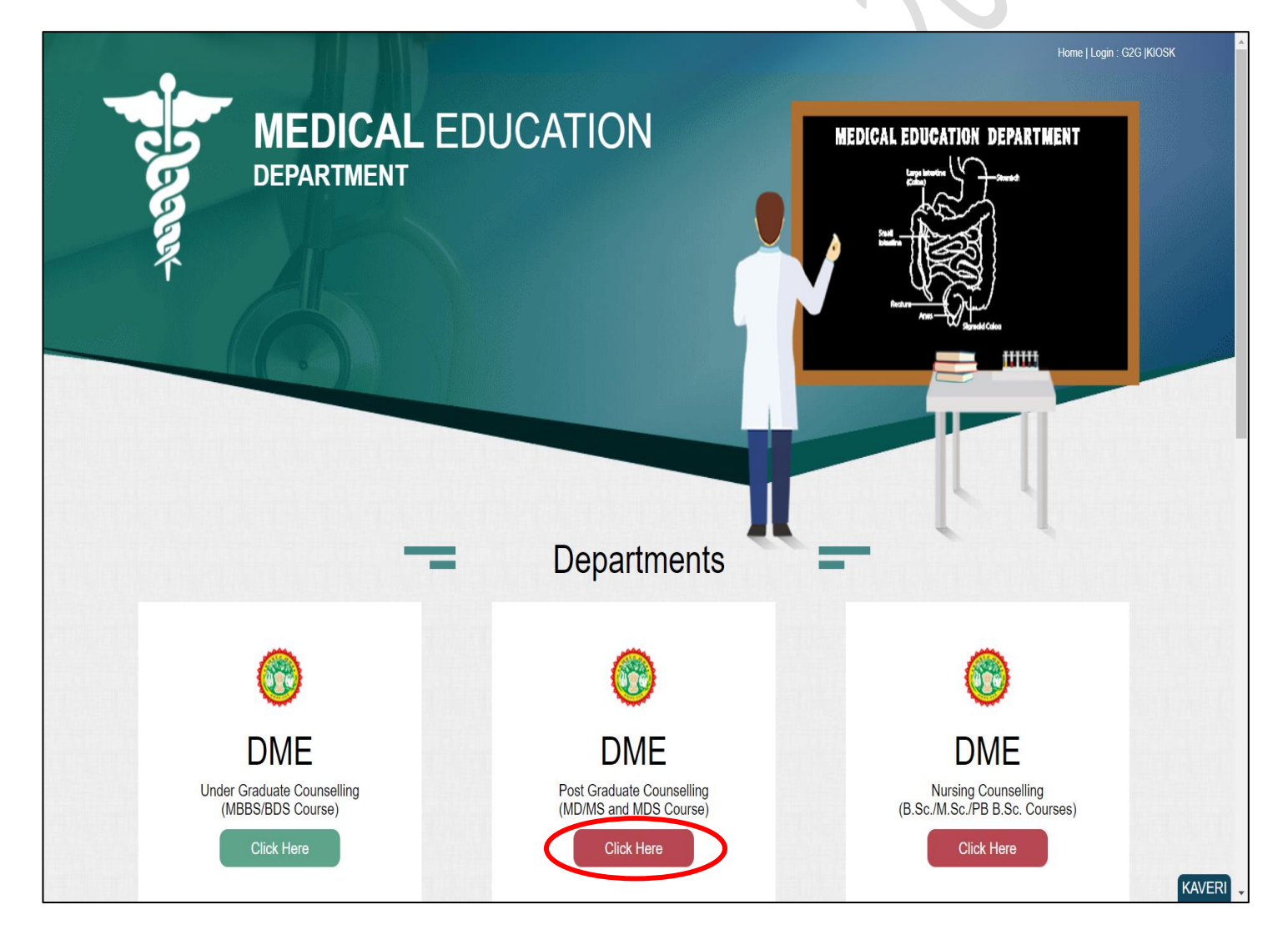

# **Process of Profile Creation**

# **Step 1:-Please click on Create Profile**, as shown in red circle in below image.

|     | 🕈 Home   Departmental Website                         |                                               | Help Line No:0755 6720204   G2g Login:       | Attendance   Verification   Admission   Admin   Kiosk         |
|-----|-------------------------------------------------------|-----------------------------------------------|----------------------------------------------|---------------------------------------------------------------|
|     | Government of Madhya P<br>Department of Medical Educa | radesh<br>ution                               |                                              | MP nine Limited                                               |
|     | In case                                               | of any query or appeal regarding the counsell | ing process email at mpugpgcounselling[at]gn | nail[dot]com                                                  |
|     |                                                       | MP STATE Combine                              | d P.G. Counselling-2022                      |                                                               |
|     | Latest Instruction                                    | Counselling Schedule                          | Seat Chart                                   | Don't Have a Password.?<br>Create Profile<br>Candidate Corner |
|     |                                                       |                                               |                                              | A Enter Roll No.                                              |
|     | ☆                                                     |                                               |                                              | Enter Password                                                |
|     | State Merit                                           | Rule Book/Steps/<br>User Manual               | Allotment List                               | NZTZK Captcha 🐠 C <table-cell></table-cell>                   |
| B A |                                                       |                                               |                                              | Submit                                                        |
| 8   |                                                       |                                               |                                              | Forgot Password?                                              |
|     |                                                       |                                               |                                              | Previous Year Notification                                    |

Step 2:- Enter your NEET (PG/MDS) 2022 Roll Number, Secret Key and Captcha then click on "Create Profile" button. Please refer to the important note given on screen regarding creation of Secret Key. Please click on Create Profile, as shown in red circle in below image.

| Government of Madhya P<br>Department of Medical Educa | radesh stion                              | 0000                              | MP nline Limited                         |
|-------------------------------------------------------|-------------------------------------------|-----------------------------------|------------------------------------------|
| IP STATE Combined P.G. C                              | ounselling-2022                           |                                   |                                          |
| rofile Registration Login                             |                                           |                                   |                                          |
| EET PG/MDS 2022 ROLL NO. *                            | RD2222223                                 | SECRET KEY *                      | •••••                                    |
| IMPORTANT NOTE                                        | Creat                                     | e Profile                         |                                          |
| Enter Secret Key (12 Digit) in combination of         | of NEET Application Number, NEET Score(xy | z). i.e. <b>PGxxxxxx-0-xyz</b>    |                                          |
| For Example 01                                        | 1                                         | For Example 02                    |                                          |
| NEET Application No PG123456, NEET<br>PG1234560358    | Score - 358, Secret Key -                 | NEET Application No PG654321, NEI | ET Score - 98, Secret Key - PG6543210098 |
|                                                       |                                           |                                   |                                          |

 $\Rightarrow$ 

Step 3:-Candidate's details will be published on screen. Please Enter your Contact details and Bank Account details and click on "Proceed", as shown in red circle in below image.
 1) Please fill your bank details carefully. 2) Kindly put the mobile number you will use throughout the counselling, you will get OTP and relevant messages on this number.

|                                                                                                    | (                                                                                                    |                                               |                                     |                                          |                                                |
|----------------------------------------------------------------------------------------------------|----------------------------------------------------------------------------------------------------|-----------------------------------------------|-------------------------------------|------------------------------------------|------------------------------------------------|
| Department of N                                                                                                    | Medical Education                                                                                         |                                               |                                     |                                          | MPC nine Limited<br>मध्यप्रदेश सरकार का पोर्टल |
| MP STATE Combir                                                                                                    | ned P.G. Counsell                                                                                         | ing-2022 : Prof                               | ile Registration                    |                                          | G Back                                         |
|                                                                                                    |                                                                                                    |                                               |                                     |                                          | * Fields are mandatory                         |
| Candidate Details                                                                                                    |                                                                                                    |                                               |                                     |                                          | 9                                              |
| NEET (PG)-2022 ROLLNO:                                                                                                    |                                                                                                    | RD2222223                                     | NEET PG-2022 Score:                 | 701                                      |                                                |
| All India NEET PG-2022 Ra                                                                                                    | nk:                                                                                                    | 8                                             | Candidate Type :                    | OPEN                                     | TEST                                           |
| Candidate's Name:                                                                                                    |                                                                                                    | TEST NAME                                     | Date of Birth(DD/MM/YYYY):          | 11/11/1995                               | IMAGE                                          |
| Father's Name:                                                                                                    |                                                                                                    | TEST FATHER                                   | Mother's Name:                      | TEST MOTHER                              | ATUL                                           |
| Gender:                                                                                                    |                                                                                                    | MALE                                          |                                     |                                          | Candidate                                      |
| Correspondence Address:                                                                                                    |                                                                                                    | TEST ADDRESS OT                               | HERS UTTAR PRADESH PINCODE: 20      | 01301                                    | Signature C                                    |
| Qualifying exam passed:                                                                                                    |                                                                                                    | MBBS                                          | MBBS/BDS Completion State:          |                                          | -                                              |
| Contact Details (To be f                                                                                                    | filled by candidate)                                                                                      |                                               |                                     |                                          |                                                |
| Note :- Candidate should re                                                                                                    | egister valid/active email-                                                                               | id and mobile number f                        | or further correspondence.          |                                          |                                                |
| Mobile No. *                                                                                                    |                                                                                                    |                                               | Alternate mobile number *           |                                          |                                                |
| Email Id *                                                                                                    |                                                                                                    |                                               | Confirm Email Id. *                 | n                                        |                                                |
| Photo ID proof * :                                                                                                    | Passport                                                                                                  |                                               | Photo Id Proof No. *:               | 1234567                                  |                                                |
| Bank Account Related                                                                                                    | Instruction                                                                                               |                                               |                                     |                                          |                                                |
| <ol> <li>The account should be a</li> <li>If it is a savings bank acc</li> <li>The account should not b</li> <li>The account should be K</li> </ol> | savings bank / current acc<br>count, the savings bank acc<br>be a savings account for m<br>CYC compliant. | count.<br>count should be an active<br>inors. | normal savings bank account which h | as no limit to maximum balance / credit. |                                                |
| Bank Details (To be fille                                                                                                    | ed by candidate)                                                                                          |                                               |                                     |                                          |                                                |
| Account Number *                                                                                                    | 123456789789                                                                                              |                                               | Confirm Account Number *            | 123456789789                             |                                                |
| Account Holder Name *                                                                                                    | TEST NAME                                                                                                 |                                               |                                     |                                          |                                                |
| IFSC Code *                                                                                                    | SBIN0001234                                                                                               |                                               | Confirm IFSC CODE *                 | SBIN0001234                              |                                                |
|                                                                                                    |                                                                                                    |                                               |                                     |                                          |                                                |

### \*

# Step 4:- Enter OTP received on your mobile number/email ID and create new password. Then click on "Validate and Save" button, as shown in red circle in below image.

|                                                                                                    |              | 2222     |                      |                    |             | @ Back                 |
|----------------------------------------------------------------------------------------------------|--------------|----------|----------------------|--------------------|-------------|------------------------|
| IP STATE Combined P.G.                                                                                                    | Counselling- | 2022 : P | rofile Registratio   | on                 |             | Duck                   |
|                                                                                                    |              |          |                      |                    |             | * Fields are mandatory |
| Candidate Details                                                                                                    |              |          |                      |                    |             |                        |
| EET (PG)-2022 ROLLNO:                                                                                                    | RD22222      | 223      | NEET PG-2022 Score   | 9:                 | 701         | AMONU INF              |
| II India NEET PG-2022 Rank:                                                                                                    | 8            |          | Candidate Type :     |                    | OPEN        | TEST                   |
| andidate's Name:                                                                                                    | TEST NA      | ME       | Date of Birth(DD/MM/ | YYYY):             | 11/11/1995  | IMAGE                  |
| ather's Name:                                                                                                    | TEST FAT     | THER     | Mother's Name:       |                    | TEST MOTHER | ATUL                   |
| ender:                                                                                                    | MALE         |          |                      |                    |             | Candidate<br>Signature |
| orrespondence Address:                                                                                                    | TEST AD      | DRESS OT | HERS UTTAR PRADESH P | INCODE: 201301     |             |                        |
| ualifying exam passed:                                                                                                    | MBBS         |          | MBBS/BDS Completi    | on State:          |             | -                      |
| et Password                                                                                                    |              |          |                      |                    |             |                        |
| ne Time Password (OTP)<br>DTP has been send to registered mobil                                                                                                    | e number) *  | •••••    |                      |                    |             |                        |
| lew Password *                                                                                                    |              |          | •••                  | Confirm Password * | •••••       |                        |
|                                                                                                    |              | Strong   |                      |                    |             |                        |
| Password Creation Instructions :-<br>At least 8 characters<br>At least 1 numeric character<br>At least 1 lowercase letter<br>At least 1 uppercase letter<br>At least 1 special character |              |          |                      |                    |             |                        |

## \* Step 5:-After click on "Validate & Save" button, a message as displayed below will show.

|                                                                                                    |                                                                                                    |                                                          |                                                                                                    | 은 User Name : RD2                  | 12222223   👫 Home   🕩 Logou             |
|----------------------------------------------------------------------------------------------------|----------------------------------------------------------------------------------------------------|----------------------------------------------------------|----------------------------------------------------------------------------------------------------|------------------------------------|-----------------------------------------|
|                                                                                                    | Candidate                                                                                                    | e's Status Tracker                                       | (First Round)                                                                                                    |                                    |                                         |
| Candidate Profile Candidate Registration                                                                                                    | Choice Filling <b>1 Message</b><br>Locking                                                                                                    |                                                          | Deposit                                                                                                    | Admitted at<br>Institute           | Willingness to<br>Upgrade               |
| Stage You Have completed Stag                                                                                                    | ge Not Complete                                                                                                    | your profile successfully. Now pro                       | preed for Registration to                                                                                                    |                                    |                                         |
|                                                                                                    | participate in DME<br>Form => Upload Do                                                                                                    | PG 2022 Counselling. Registration                        | n Step =>Fill Registration<br>nation of Registration =>                                                                                             |                                    |                                         |
|                                                                                                    | Can                                                                                                    | Print Your Receipt.                                      |                                                                                                    |                                    |                                         |
|                                                                                                    | NEET                                                                                                    | ok                                                       |                                                                                                    | 701                                | MONUME                                  |
| EDIT PROFILE                                                                                                    | All Ir                                                                                                    |                                                          |                                                                                                    | OPEN                               | TEST                                    |
|                                                                                                    |                                                                                                    |                                                          |                                                                                                    |                                    |                                         |
| REGISTRATION FORM                                                                                                    | Candidate's Name:                                                                                                    | TEST NAME                                                | Date of Birth(DD/MM/YYYY):                                                                                                    | 11/11/1995                         | IMAGE                                   |
|                                                                                                    | Candidate's Name:<br>Father's Name:                                                                                                    | TEST NAME<br>TEST FATHER                                 | Date of Birth(DD/MM/YYYY):<br>Mother's Name:                                                                                                    | 11/11/1995<br>TEST MOTHER          | IMAGE<br>atul                           |
| REGISTRATION FORM     EDIT REGISTRATION FORM                                                                                                    | Candidate's Name:<br>Father's Name:<br>Gender:                                                                                                    | TEST NAME<br>TEST FATHER<br>MALE                         | Date of Birth(DD/MM/YYYY):<br>Mother's Name:                                                                                                    | 11/11/1995<br>TEST MOTHER          | IMAGE<br>ATUL<br>Candidate<br>Signature |
| REGISTRATION FORM  CHOICE FILLING                                                                                                    | Candidate's Name:<br>Father's Name:<br>Gender:<br>Correspondence Address:                                                                         | TEST NAME<br>TEST FATHER<br>MALE<br>TEST ADDRESS         | Date of Birth(DD/MM/YYYY):<br>Mother's Name:<br>OTHERS UTTAR PRADESH PINCODE: 20                                                                    | 11/11/1995<br>TEST MOTHER<br>1301  | IMAGE<br>aru<br>Candidate<br>Signature  |
| REGISTRATION FORM  EDIT REGISTRATION FORM  CHOICE FILLING  EDIT CHOICE FILLING                                                                                | Candidate's Name:<br>Father's Name:<br>Gender:<br>Correspondence Address:<br>Qualifying exam passed:                                              | TEST NAME<br>TEST FATHER<br>MALE<br>TEST ADDRESS<br>MBBS | Date of Birth(DD/MM/YYYY):<br>Mother's Name:<br>OTHERS UTTAR PRADESH PINCODE: 20<br>MBBS/BDS Completion State:                                      | 11/11/1995<br>TEST MOTHER          | IMAGE<br>aru.<br>Candidate<br>Signature |
|                                                                                                    | Candidate's Name:<br>Father's Name:<br>Gender:<br>Correspondence Address:<br>Qualifying exam passed:<br>Contact Details                           | TEST NAME<br>TEST FATHER<br>MALE<br>TEST ADDRESS<br>MBBS | Date of Birth(DD/MM/YYYY):<br>Mother's Name:<br>OTHERS UTTAR PRADESH PINCODE: 20<br>MBBS/BDS Completion State:                                      | 11/11/1995<br>TEST MOTHER          | IMAGE<br>aruı<br>Candidate<br>Signature |
| <ul> <li>REGISTRATION FORM</li> <li>EDIT REGISTRATION FORM</li> <li>CHOICE FILLING</li> <li>EDIT CHOICE FILLING</li> <li>RECEIPT REPRINT</li> </ul>           | Candidate's Name:<br>Father's Name:<br>Gender:<br>Correspondence Address:<br>Qualifying exam passed:<br>Contact Details<br>Mobile No.             | TEST NAME<br>TEST FATHER<br>MALE<br>TEST ADDRESS<br>MBBS | Date of Birth(DD/MM/YYYY):<br>Mother's Name:<br>OTHERS UTTAR PRADESH PINCODE: 20<br>MBBS/BDS Completion State:<br>Alternate mobile number:          | 11/11/1995<br>TEST MOTHER<br>11301 | Candidate<br>Signature                  |
| REGISTRATION FORM         EDIT REGISTRATION FORM         CHOICE FILLING         EDIT CHOICE FILLING         RECEIPT REPRINT         DOWNLOAD ALLOTMENT LETTER | Candidate's Name:<br>Father's Name:<br>Gender:<br>Correspondence Address:<br>Qualifying exam passed:<br>Contact Details<br>Mobile No.<br>Email Id | TEST NAME<br>TEST FATHER<br>MALE<br>TEST ADDRESS<br>MBBS | Date of Birth(DD/MM/YYYY):<br>Mother's Name:<br>OTHERS UTTAR PRADESH PINCODE: 20<br>MBBS/BDS Completion State:<br>Alternate mobile number:<br>ov.in | 11/11/1995<br>TEST MOTHER          | Candidate<br>Signature                  |

Msg- "You have created your profile successfully. Now proceed for Registration to participate in DME PG 2022 Counselling. Registration Step =>Fill Registration Form => Upload Documents => Payment => Confirmation of Registration => Print Your Receipt."

NOTE: -

1. Candidate's Status Tracker will show Candidate Profile turned Green.

2. If you want to edit your profile details you can edit your details through the edit profile option as shown in the green circle above.

# Process of Registration

Step 6:- Candidate's Status Tracker will show Candidate Profile turned Green and your profile has been created. Now click on "Registration Form" link as shown in red circle in below image.

|                                                                                                    |                                                                                                 |                           |                                                        | 冶 User Name : RD22       | 2222223   👫 Home   🕩 Logou |
|----------------------------------------------------------------------------------------------------|-------------------------------------------------------------------------------------------------|---------------------------|--------------------------------------------------------|--------------------------|----------------------------|
|                                                                                                    | Candidate's                                                                                     | s Status Tracker          | (First Round)                                          |                          |                            |
| Candidate Profile Candidate<br>Registration                                                                                                    | Choice Filling and Locking View Allotment                                                       | Reporting at<br>Institute | Document Fee Deposit Verification                      | Admitted at<br>Institute | Willingness to<br>Upgrade  |
| Stage Completed Stage Not Com                                                                                                    | pleted ——— Rejected                                                                             |                           |                                                        |                          |                            |
|                                                                                                    |                                                                                                 |                           |                                                        |                          |                            |
| IMPORTANT LINKS                                                                                                    | Candidate Details                                                                               |                           |                                                        |                          |                            |
|                                                                                                    | NEET (PG)-2022 ROLLNO:                                                                          | RD22222223                | NEET PG-2022 Score:                                    | 701                      | MDONUNE                    |
| BEDIT PROFILE                                                                                                    | All India NEET PG-2022 Rank:                                                                    | 8                         | Candidate Type :                                       | OPEN                     | TEST                       |
| REGISTRATION FORM                                                                                                    | Candidate's Name:                                                                               | TEST NAME                 | Date of Birth(DD/MM/YYYY):                             | 11/11/1995               | IMAGE                      |
|                                                                                                    | Father's Name:                                                                                  | TEST FATHER               | Mother's Name:                                         | TEST MOTHER              | ATUL                       |
| EDIT REGISTRATION FORM                                                                                                    | Gender:                                                                                         | MALE                      | MALE                                                   |                          |                            |
|                                                                                                    |                                                                                                 |                           | TEST ADDRESS OTHERS UTTAR PRADESH PINCODE: 201301      |                          |                            |
| CHOICE FILLING                                                                                                    | Correspondence Address:                                                                         | TEST ADDRESS              | OTHERS OTTAK FRADESH FINCODE. 2                        | 01501                    |                            |
| CHOICE FILLING     EDIT CHOICE FILLING                                                                                                    | Correspondence Address:<br>Qualifying exam passed:                                              | MBBS                      | MBBS/BDS Completion State:                             |                          | -                          |
| CHOICE FILLING     EDIT CHOICE FILLING     PECEIDT DEPDINT                                                                                                    | Correspondence Address:<br>Qualifying exam passed:<br>Contact Details                           | MBBS                      | MBBS/BDS Completion State:                             |                          | -                          |
| CHOICE FILLING EDIT CHOICE FILLING RECEIPT REPRINT                                                                                                    | Correspondence Address:<br>Qualifying exam passed:<br>Contact Details<br>Mobile No.             | MBBS                      | MBBS/BDS Completion State:                             |                          |                            |
| CHOICE FILLING CHOICE FILLING CHOIC | Correspondence Address:<br>Qualifying exam passed:<br>Contact Details<br>Mobile No.<br>Email Id | MBBS                      | MBBS/BDS Completion State:<br>Alternate mobile number: |                          |                            |

- Step 7:-The registration form will be opened. Please fill your required details (As per your eligibility) like:- NRI Details, MBBS/BDS Completion Details, NMC/DCI recoganizations Details, Domicile Details, Category Details, Person with Disability Details, <u>ready</u> to be filled in the registration form.
- ✤ After filling the form if candidate is satisfied with the filled information, then candidate should click on "<u>Save Data"</u> button, as shown in red circle in below image.

| IP STATE Combined P.G                               | . Counselling                                   | -2022     | : Candida                                              | te's Re          | gistration              |                       |                  |            |               |                        |
|-----------------------------------------------------|-------------------------------------------------|-----------|--------------------------------------------------------|------------------|-------------------------|-----------------------|------------------|------------|---------------|------------------------|
|                                                     |                                                 |           |                                                        |                  |                         |                       |                  |            |               | * Fields are mandato   |
| Candidate Details                                   |                                                 |           |                                                        |                  |                         |                       |                  |            |               |                        |
| IEET (PG)-2022 ROLLNO:                              | RD222222                                        | 23        | NEET PG-2                                              | 2022 Score:      |                         | 701                   |                  |            | M             | PONUINE                |
| II India NEET PG-2022 Rank:                         | 8                                               |           | Candidate                                              | e Type :         |                         | OPEN                  |                  |            |               | TEST                   |
| andidate's Name:                                    | TEST NAM                                        | ΛE        | Date of Bi                                             | irth(DD/MM       | 1/YYYY):                | 11/11/19              | 95               |            | Ĩ             | MAGE                   |
| ather's Name:                                       | TEST FAT                                        | HER       | Mother's                                               | Name:            |                         | TEST M                | MOTHER           |            |               |                        |
| ender:                                              | MALE                                            |           |                                                        |                  |                         |                       |                  |            |               | Candidate<br>Signature |
| orrespondence Address:                              | TEST ADD                                        | RESS OT   | HERS UTTAR PRAC                                        | DESH PINCO       | DDE: 201301             |                       |                  |            |               |                        |
| ualifying exam passed:                              | MBBS                                            |           | MBBS/BD                                                | S Completi       | on State:               |                       |                  |            | -             |                        |
| iender *:                                           |                                                 |           |                                                        |                  |                         |                       | Male             | ○ Fema     | le            |                        |
| IRI Detail                                          |                                                 |           |                                                        |                  |                         |                       |                  |            |               |                        |
| o you want to opt for NRI Quota as per              | NRI eligibilty criteria *                       |           |                                                        |                  |                         |                       | No               |            | OYe           | s                      |
| IMC/DCI recognized MBBS/BDS I                       | Details                                         |           |                                                        |                  |                         |                       |                  |            |               |                        |
| ompleted MBBS/BDS from NMC/DCI re                   | cognized institute of                           | ●<br>M.P. | O OTHER<br>STATE                                       | Institu          | te name <b>*</b> :      |                       |                  | Test In    | nstitute Name |                        |
| IMC/DCI Registration/Applied :*                     |                                                 | () Y      | Prom which state you have NMC/DCI registration/Applied |                  | )<br>MP                 | O<br>NMC/DCI          | ○ Other<br>State |            |               |                        |
| nternship completed/completing on or                | before 31-July-2022*:                           |           |                                                        |                  |                         |                       |                  | © Y        | es            | ○ No                   |
| omicile Details                                     |                                                 |           |                                                        |                  |                         |                       |                  |            |               |                        |
|                                                     |                                                 | O No      |                                                        | Yes              |                         |                       |                  |            |               |                        |
| re you Domicile of MP* :                            | (If yes                                         | than fill | the following de                                       | etails of MI     | o domicile certificate) |                       |                  |            |               |                        |
| eference No. of Domicile Certificate *:             |                                                 | 12345678  | 39                                                     |                  | Date of Issue(DD/MM,    | /YYYY) *:             |                  | 01/09/2    | 009           |                        |
| lace of issuing office* :                           |                                                 | Bhopal    |                                                        |                  | Designation of issuing  | officer* :            |                  | Tehsildar  |               |                        |
| Category Details                                    |                                                 |           |                                                        |                  |                         |                       |                  |            |               |                        |
|                                                     | OUR                                             |           | ● EWS                                                  |                  | О ОВС                   | C                     | ) sc             |            | ⊖ ST          |                        |
| ategory in MP STATE *:                              | (Only those OBC can                             | didate w  | ho belongs to no                                       | on creamy        | ayer should apply for ( | OBC Category)         |                  |            |               |                        |
| eference No of category certificate *:              |                                                 | 1234567   | 897                                                    |                  | Date of Issue(DD/MI     | M/YYYY) *:            |                  | 01/09      | /2020         |                        |
| lace of issuing office *:                           |                                                 | Bhopal    |                                                        |                  | Designation of issuir   | ng officer <b>*</b> : |                  | Tehsile    | dar           |                        |
| WD (Person With Disability) Deta                    | ails                                            |           |                                                        |                  |                         |                       |                  |            |               |                        |
| re you PWD (Person With Disability) (A              | s per the NMC Criteria.                         | )*:       |                                                        |                  |                         |                       |                  |            |               | Yes                    |
| o you have a disability certificate issue           | d from any one of the o                         | designate | ed NEET Disability                                     | Certificatio     | n Centre Click Here.* : |                       |                  |            | ⊖ No          | Yes                    |
| pate of issue of disability certificate (DD         | /MM/YYYY) <b>*</b> :                            |           |                                                        |                  |                         |                       |                  |            | 01/09/2021    |                        |
| isability Certificate Reference Number <sup>a</sup> | 3                                               |           |                                                        |                  |                         |                       |                  |            | 123654123     |                        |
| Declaration                                         |                                                 |           |                                                        |                  |                         |                       |                  |            |               |                        |
| certify that the information furnished              | by me is correct to t<br>ailing which my allotr | he best   | of my knowledge                                        | e and base<br>d. | d on the documents a    | vailable with me.     | I will prod      | uce all th | e required o  | original documents     |
| . the time of document vehication is                | aming which my allou                            | inc arte  | stand cancellet                                        |                  |                         |                       |                  |            |               |                        |

## \*

# Step 8:-Please upload all documents, after that click on <u>Save Enclosures</u> button.

| A & A | ILA WAIL                                                 |                                                                                  |                                                                                                    |             |
|-------|----------------------------------------------------------|----------------------------------------------------------------------------------|----------------------------------------------------------------------------------------------------|-------------|
|       |                                                          | tration                                                                          | STATE Combined P.G. Counselling-2022 : Candidate's Regist                                                                                                    | /IP S       |
|       |                                                          |                                                                                  | p                                                                                                    | Enclos      |
| View  | Upload                                                   | Browse                                                                           | Description                                                                                                    | Sno.        |
| View  | Upload Enclosure                                         | Browse No file selected.                                                         | Internship Certificate *                                                                                                    | 1           |
| View  | Upload Enclosure                                         | Browse No file selected.                                                         | NEET PG/MDS-2022 Admit Card / NEET PG/MDS-2022 Registration Slip *                                                                                                    | 2           |
| View  | Upload Enclosure                                         | Browse No file selected.                                                         | Final MBBS Part-II Mark sheet/BDS final Mark sheet *                                                                                                    | 3           |
| View  | Upload Enclosure                                         | e of Browse No file selected.                                                    | Affidavit of not being domicile of state other then M.P. and have not taken advantage of domicile other state. *                                                                                                    | 4           |
| View  | Upload Enclosure                                         | Browse No file selected.                                                         | MP Domicile Certificate *                                                                                                    | 5           |
| View  | Upload Enclosure                                         | Browse No file selected.                                                         | Economically Weaker Section (EWS) Certificate (Issued For Financial Year- 2022-23, Issued By Competent Authority of MP) $^{\star}$                                                                                                    | 6           |
| View  | Upload Enclosure                                         | Browse No file selected.                                                         | PWD (Person With Disability) Certificate *                                                                                                    | 7           |
|       |                                                          |                                                                                  |                                                                                                    | 6/          |
|       |                                                          |                                                                                  | nclosure(File size less than 200 kb and format must be .pdf only)                                                                                                    | Note:El     |
| Z     | Upload Enclosure<br>Upload Enclosure<br>Upload Enclosure | Browse No file selected.<br>Browse No file selected.<br>Browse No file selected. | MP Domicile Certificate * Economically Weaker Section (EWS) Certificate (Issued For Financial Year- 2022-23, Issued By Competent Authority of MP) * PWD (Person With Disability) Certificate * Enclosure/Eile size less than 200 kb and format must be off only) | 5<br>6<br>7 |

Step 9:-After clicking on "Save Enclosures" button, the information submitted by the candidate will be displayed on the screen. If information is correct, click on "Proceed to Payment for Registration" button, as shown in red circle in below image, otherwise go for "Back to Registration Form" button to correct the details.

|                                                                                          |                                                                        |                                            |                                            | 🛆 User Name : RD2222223   🖶 Home   🖨 Logout        |
|------------------------------------------------------------------------------------------|------------------------------------------------------------------------|--------------------------------------------|--------------------------------------------|----------------------------------------------------|
| Candidate Details                                                                        |                                                                        |                                            |                                            |                                                    |
| NEET (PG)-2022 ROLLNO:                                                                   | RD2222223                                                              | NEET PG-2022 Score                         | e: 701                                     | ADDONUTINE 2                                       |
| All India NEET PG-2022 Rank:                                                             | 8                                                                      | Candidate Type :                           | OPEN                                       | TEST                                               |
| Candidate's Name:                                                                        | TEST NAME                                                              | Date of Birth(DD/M                         | M/YYYY): 11/11/199                         | 5 IMAGE                                            |
| Father's Name:                                                                           | TEST FATHER                                                            | Mother's Name:                             | TEST MO                                    | DTHER                                              |
| Gender:                                                                                  | MALE                                                                   |                                            |                                            | Candidate<br>Signature                             |
| Correspondence Address:                                                                  | TEST ADDRESS OTH                                                       | ERS UTTAR PRADESH PINC                     | ODE: 201301                                |                                                    |
| Qualifying exam passed:                                                                  | MBBS                                                                   | MBBS/BDS Comple                            | tion State:                                | Madhya Pradesh                                     |
| NRI Details                                                                              |                                                                        |                                            |                                            |                                                    |
| Do you want to opt for NRI Quota as pe                                                   | er NRI eligibilty criteria :                                           |                                            |                                            | NO                                                 |
| Contact Details                                                                          |                                                                        |                                            |                                            |                                                    |
| Aobile Number :                                                                          |                                                                        | Altern                                     | ate Mobile Number :                        | 853                                                |
| -mail ID :                                                                               | .gov.                                                                  | in                                         |                                            |                                                    |
| Photo ID proof:                                                                          | VALID PASSPORT                                                         | Photo                                      | Id Proof No:                               | 1234567                                            |
| lote : Candidate should have valid/a                                                     | ctive email-id and mobile numb                                         | er for further correspond                  | ence.                                      |                                                    |
| Bank Details                                                                             |                                                                        |                                            |                                            |                                                    |
| \ccount Number                                                                           | 123456789789                                                           | Account Holder                             | Name TES                                   | ST NAME                                            |
| FSC Code                                                                                 | SBIN0001234                                                            | Bank Name                                  | ST                                         | TE BANK OF INDIA                                   |
| 3ranch Name                                                                              | BHOPAL                                                                 |                                            |                                            |                                                    |
| MC/DCI recognized MBBS/BDS                                                               | Details                                                                |                                            |                                            |                                                    |
| Completed MBBS/BDS from NMC/DCI r                                                        | recognized institute of :                                              | MP Institute n                             | ame :                                      | Test Institute Name                                |
| MC/DCI Registration/Applied :                                                            |                                                                        | YES From whic                              | h state do you have NMC/DCI registration// | Applied : Madhya Pradesh                           |
| nternship completed/completing on o                                                      | r before 31-July-2022:                                                 |                                            |                                            | YES                                                |
| Domicile Details                                                                         |                                                                        |                                            |                                            |                                                    |
| Domicile of MP :                                                                         |                                                                        |                                            | YES                                        |                                                    |
| eference No. of Domicile Certificate :                                                   |                                                                        | 123456789                                  | Date of Issue (DD/MM/YYYY) :               | 01/09/2009                                         |
| lace of issuing office:                                                                  |                                                                        | Bhopal                                     | Designation of issuing officer :           | Tehsildar                                          |
| Category Details                                                                         |                                                                        |                                            |                                            |                                                    |
| ategory in MP STATE :                                                                    |                                                                        |                                            | EWS                                        |                                                    |
| eference No of category certificate :                                                    |                                                                        | 1234567897                                 | Date of Issue (DD/MM/YYYY) :               | 01/09/2020                                         |
| lace of issuing office :                                                                 |                                                                        | Bhopal                                     | Designation of issuing officer :           | Tehsildar                                          |
| WD (Person With Disability) De                                                           | tails                                                                  |                                            |                                            |                                                    |
| Are you PWD (Person With Disability) (/                                                  | As per the NMC Criteria.) :                                            |                                            |                                            | YES                                                |
| o you have a disability certificate issue                                                | ed from any one of the designated                                      | NEET Disability Certificat                 | on Centre. :                               | YES                                                |
| Date of issue of disability certificate (DI                                              | D/MM/YYYY):                                                            | -                                          |                                            | 01/09/2021                                         |
| isability Certificate Reference Numbe                                                    | r:                                                                     |                                            |                                            | 123654123                                          |
| Enclosures                                                                               |                                                                        |                                            |                                            |                                                    |
| Sno Description                                                                          |                                                                        |                                            |                                            | View                                               |
| 1 Internshin Cartificate                                                                 |                                                                        |                                            |                                            | View                                               |
| NEET DG /MDS 2022 A 4                                                                    | ard / NEET DG /MDS 2022 Dorition                                       | tion Slin                                  |                                            | View                                               |
| Einal MRPC Part-II Mark choo                                                             | at /RDS final Mark shoot                                               | aon sup                                    |                                            | View                                               |
| Affidavit of not being dominated                                                         | ile of state other then M.D. and has                                   | e not taken advantage of                   | domicile of other state                    | View                                               |
| 5 MP Domicile Certificato                                                                | and or state other then wire and has                                   | not taken auvantage of                     | domicile of other state.                   | View                                               |
| 6 Economically Weaker Section                                                            | n (EWS) Certificate (Issued For Fin                                    | ancial Year- 2022-23. Iccure               | d By Competent Authority of MP)            | View                                               |
| 7 PWD (Person With Disability                                                            | ) Certificate                                                          | anciar i cur- 2022-23, ISSUE               | a by competent Autionty of MP)             | View                                               |
|                                                                                          |                                                                        |                                            |                                            |                                                    |
| Declaration                                                                              |                                                                        |                                            |                                            |                                                    |
| certify that the information furnishe<br>the time of document verification               | ed by me is correct to the best of<br>failing which my allotment shall | f my knowledge and bas<br>stand cancelled. | ed on the documents available with me.     | I will produce all the required original documents |
| ee Detail                                                                                |                                                                        |                                            |                                            |                                                    |
| 1. Counselling Fee. : 1070/- (For All Cand<br>2. Portal Charge Rs.: 30/- (For All Candid | idates)<br>lates)                                                      |                                            |                                            |                                                    |
|                                                                                          | Back to Regi                                                           | stration form Proce                        | ed to Payment for Registration             | KAMEDI                                             |
|                                                                                          |                                                                        |                                            |                                            | KAVERI                                             |

Step 10:-kindly choose the online payment gateway and pay the registration fee.

| Net Banking           | Net Banking                                                                                    |  |  |  |  |  |
|-----------------------|------------------------------------------------------------------------------------------------|--|--|--|--|--|
| 🔒 Debit / Credit Card | Only for SBI A/C Holders                                                                       |  |  |  |  |  |
|                       | No transaction-processing fees                                                                 |  |  |  |  |  |
|                       | SBI ePav                                                                                       |  |  |  |  |  |
|                       | For State Bank of India- Rs. 3.0 per Transaction.<br>For Other Banks- Rs. 7.0 per Transaction. |  |  |  |  |  |
|                       |                                                                                                |  |  |  |  |  |
| vvanet                | Paytm Payment Gateway                                                                          |  |  |  |  |  |
|                       | ₹ 3 + GST service charges as transaction-processing fees for every amount                      |  |  |  |  |  |
|                       | PayGov India(All Major Banks) NDML for Govt. of India                                          |  |  |  |  |  |
|                       | Rs 5 + service charges as transaction-processing fees for amount upto Rs 500,                  |  |  |  |  |  |
|                       | Rs 10 + service charges as transaction-processing fees for any amount from Rs 501 and above    |  |  |  |  |  |
|                       | NetBanking for All Banks (HDFC CCAvenue PG)                                                    |  |  |  |  |  |
|                       | Rs 10 + service charges as Processing fees for Not Bapking of All Banks                        |  |  |  |  |  |

Step 11:- After successful payment, the registration receipt will be generated. You may take a print out of the same for future reference.

| ndidate Details                                                                                                    |                                                                                                    |                                                                                                    |                                                                                                    |                                                                                                    |
|----------------------------------------------------------------------------------------------------|----------------------------------------------------------------------------------------------------|----------------------------------------------------------------------------------------------------|----------------------------------------------------------------------------------------------------|----------------------------------------------------------------------------------------------------|
| induce occurs                                                                                                    |                                                                                                    |                                                                                                    |                                                                                                    |                                                                                                    |
| EET (PG)-2022 ROLLNO:                                                                                                    | RD22222223                                                                                                    | NEET PG-2022 Scor                                                                                                    | e: 701                                                                                                    | MPONLINE                                                                                                    |
| l India NEET PG-2022 Rank:                                                                                                    | 8                                                                                                    | Candidate Type :                                                                                                    | OPEN                                                                                                    | TEST                                                                                                    |
| andidate's Name:                                                                                                    | TEST NAME                                                                                                    | Date of Birth(DD/N                                                                                                    | 1M/YYYY): 11/11/1995                                                                                                    | IMAGE                                                                                                    |
| ather's Name:                                                                                                    | TEST FATHER                                                                                                    | Mother's Name:                                                                                                    | TEST MOTH                                                                                                    | ER                                                                                                    |
| ender:                                                                                                    | MALE                                                                                                    |                                                                                                    |                                                                                                    | Candidate                                                                                                    |
| orrespondence Address:                                                                                                    | TEST ADDRESS O                                                                                                    | THERS UTTAR PRADESH PING                                                                                                    | CODE: 201301                                                                                                    |                                                                                                    |
| .P. Domicile:                                                                                                    | Yes                                                                                                    | Candidate's Catego                                                                                                    | ory/Class (Filled by Candidate) : EWS/PH                                                                                                    |                                                                                                    |
| ualifying exam passed:                                                                                                    | MBBS                                                                                                    | MBBS/BDS Comple                                                                                                    | etion State:                                                                                                    | Madhya Pradesh                                                                                                    |
| ayment Details                                                                                                    |                                                                                                    |                                                                                                    |                                                                                                    |                                                                                                    |
| ansaction Id :                                                                                                    |                                                                                                    | 22091315870645248074                                                                                                    |                                                                                                    |                                                                                                    |
|                                                                                                    |                                                                                                    |                                                                                                    |                                                                                                    |                                                                                                    |
| yment Date (DD/MM/YYYY) :                                                                                                    |                                                                                                    | 13/09/2022 12:49:15 PM                                                                                                    |                                                                                                    |                                                                                                    |
| ortal Charge (Rs.):                                                                                                    |                                                                                                    | 30                                                                                                    |                                                                                                    |                                                                                                    |
| egistration Fee (Rs.):                                                                                                    |                                                                                                    | 1070                                                                                                    |                                                                                                    |                                                                                                    |
| tal Fee (Rs.):                                                                                                    |                                                                                                    | 1100                                                                                                    |                                                                                                    |                                                                                                    |
| PI Dotails                                                                                                    |                                                                                                    | 40433995.                                                                                                    |                                                                                                    |                                                                                                    |
|                                                                                                    | AND PARTY STATE                                                                                                    |                                                                                                    |                                                                                                    |                                                                                                    |
| b you want to opt for NRI Quota                                                                                                    | a as per NRI eligibilty criteria :                                                                                                    |                                                                                                    |                                                                                                    | NO                                                                                                    |
| ontact Details                                                                                                    |                                                                                                    | La Part                                                                                                    |                                                                                                    |                                                                                                    |
| obile Number :                                                                                                    | 98*****12                                                                                                    | Alte                                                                                                    | rnate Mobile Number :                                                                                                    | 70*****53                                                                                                    |
| mail ID :                                                                                                    | nit******@mponline.g                                                                                                    | gov.in                                                                                                    |                                                                                                    |                                                                                                    |
| oto ID proof:                                                                                                    | VALID PASSPORT                                                                                                    | Pho                                                                                                    | to Id Proof No:                                                                                                    | 1234567                                                                                                    |
| ote : Candidate should have v                                                                                                    | alid/active email-id and mobile nur                                                                                                    | nber for further correspond                                                                                                    | dence.                                                                                                    |                                                                                                    |
| ank Details                                                                                                    |                                                                                                    |                                                                                                    |                                                                                                    |                                                                                                    |
| count Number                                                                                                    | 123456789789                                                                                                    | Account Holder                                                                                                    | Name TEST N                                                                                                    | AME                                                                                                    |
| SC Code                                                                                                    | SBIN0001234                                                                                                    | Bank Name                                                                                                    | STATE                                                                                                    | BANK OF INDIA                                                                                                    |
| anch Name                                                                                                    | BHOPAL                                                                                                    |                                                                                                    |                                                                                                    |                                                                                                    |
| MC/DCI recognized MBBS                                                                                                    | /BDS Details                                                                                                    |                                                                                                    |                                                                                                    |                                                                                                    |
| ompleted MBBS/BDS from NMC                                                                                                    | /DCI recognized institute of :                                                                                                    | MP Institute n                                                                                                    | ame :                                                                                                    | Test Institute Name                                                                                                    |
| MC/DCI Registration/Applied :                                                                                                    |                                                                                                    | YES From which                                                                                                    | h state do you have NMC/DCI registration/App                                                                                                    | lied : Madhya Pradesh                                                                                                    |
| ternship completed/completing                                                                                                    | g on or before 31-July-2022.:                                                                                                    |                                                                                                    |                                                                                                    | YES                                                                                                    |
| omicile Details                                                                                                    |                                                                                                    |                                                                                                    |                                                                                                    |                                                                                                    |
|                                                                                                    |                                                                                                    |                                                                                                    | YES                                                                                                    |                                                                                                    |
| omicile of MP :                                                                                                    |                                                                                                    |                                                                                                    |                                                                                                    |                                                                                                    |
| omicile of MP :<br>eference No. of Domicile Certific                                                                                                    | cate :                                                                                                    | 123456789                                                                                                    | Date of Issue (DD/MM/YYYY) :                                                                                                    | 01/09/2009                                                                                                    |
| omicile of MP :<br>ference No. of Domicile Certific<br>ace of issuing office :                                                                                                    | ate :                                                                                                    | 123456789<br>Bhopal                                                                                                    | Date of Issue (DD/MM/YYYY) :<br>Designation of issuing officer :                                                                                                    | 01/09/2009<br>Tehsildar                                                                                                    |
| omicile of MP :<br>sference No. of Domicile Certific<br>ace of issuing office :<br>ategory Details                                                                                                    | cate :                                                                                                    | 123456789<br>Bhopal                                                                                                    | Date of Issue (DD/MM/YYYY) :<br>Designation of issuing officer :                                                                                                    | 01/09/2009<br>Tehsildar                                                                                                    |
| omicile of MP :<br>oference No. of Domicile Certific<br>ace of issuing office :<br>ategory Details<br>ategory in MP STATE :                                                                                                    | rate :                                                                                                    | 123456789<br>Bhopal                                                                                                    | Date of Issue (DD/MM/YYYY) :<br>Designation of issuing officer :                                                                                                    | 01/09/2009<br>Tehsildar                                                                                                    |
| omicile of MP :<br>eference No. of Domicile Certific<br>ace of issuing office :<br>ategory Details<br>ategory in MP STATE :                                                                                                    | ate :                                                                                                    | 123456789<br>Bhopal                                                                                                    | Date of Issue (DD/MM/YYYY) :<br>Designation of Issuing officer :<br>EWS                                                                                                    | 01/09/2009<br>Tehsildar                                                                                                    |
| omicile of MP :<br>ference No. of Domicile Certific<br>ace of issuing office :<br>ategory Details<br>ategory in MP STATE :<br>eference No of category certifica-<br>ace of issuing office :                                                                                                    | rate :<br>ate :                                                                                                    | 123456789<br>Bhopal                                                                                                    | Date of Issue (DD/MM/YYYY) :<br>Designation of Issuing officer :<br>EWS<br>Date of Issue (DD/MM/YYYY) :<br>Designation of Issuing officer :                                                                                                    | 01/09/2009<br>Tehsildar<br>01/09/2020<br>Tabsildar                                                                                                    |
| omicile of MP :<br>Iference No. of Domicile Certific<br>ace of issuing office :<br>ategory Details<br>Itegory in MP STATE :<br>Iference No of category certifica<br>ace of issuing office :<br>MD (Decen With Decentification)                                                                                                    | ate :                                                                                                    | 123456789<br>Bhopal<br>1234567897<br>Bhopal                                                                                                    | Date of Issue (DD/MM/YYYY) :<br>Designation of Issuing officer :<br>EWS<br>Date of Issue (DD/MM/YYYY) :<br>Designation of issuing officer :                                                                                                    | 01/09/2009<br>Tehsildar<br>01/09/2020<br>Tehsildar                                                                                                    |
| omicile of MP :<br>eference No. of Domicile Certific<br>ace of issuing office :<br>ategory Details<br>ategory in MP STATE :<br>eference No of category certifica<br>ace of issuing office :<br>WD (Person With Disability)                                                                                                    | ate :<br>ate :<br>/) Details                                                                                                    | 123456789<br>Bhopal<br>1234567897<br>Bhopal                                                                                                    | Date of Issue (DD/MM/YYYY) :         Designation of Issuing officer :         EWS         Date of Issue (DD/MM/YYYY) :         Designation of issuing officer :                                                                                                    | 01/09/2009<br>Tehsildar<br>01/09/2020<br>Tehsildar                                                                                                    |
| omicile of MP :<br>eference No. of Domicile Certific<br>lace of issuing office :<br>lategory Details<br>ategory in MP STATE :<br>eference No of category certifica<br>lace of issuing office :<br>WD (Person With Disability<br>re you PWD (Person With Disabi                                                                                                    | rate :<br>ate :<br>/) Details<br>liity) (As per the NMC Criteria.) :                                                                                                    | 123456789<br>Bhopal<br>1234567897<br>Bhopal                                                                                                    | Date of Issue (DD/MM/YYYY) :<br>Designation of Issuing officer :<br>EWS<br>Date of Issue (DD/MM/YYYY) :<br>Designation of Issuing officer :                                                                                                    | 01/09/2009<br>Tehsildar<br>01/09/2020<br>Tehsildar<br>YES                                                                                                    |
| omicile of MP :<br>eference No. of Domicile Certific<br>ace of issuing office :<br>ategory Details<br>ategory in MP STATE :<br>eference No of category certifica<br>ace of issuing office :<br>WD (Person With Disability<br>re you PWD (Person With Disability<br>o you have a disability certificat<br>the officero                                                                                                    | ate :<br>/) Details<br>ility) (As per the NMC Criteria.) :<br>ie issued from any one of the designal                                                                                                    | 123456789<br>Bhopal<br>1234567897<br>Bhopal<br>ted NEET Disability Certificat                                                                                                    | Date of Issue (DD/MM/YYYY) :<br>Designation of Issuing officer :<br>EWS<br>Date of Issue (DD/MM/YYYY) :<br>Designation of issuing officer :                                                                                                    | 01/09/2009<br>Tehsildar<br>01/09/2020<br>Tehsildar<br>YES<br>YES                                                                                                    |
| omicile of MP :<br>eference No. of Domicile Certific<br>ace of issuing office :<br>ategory Details<br>ategory in MP STATE :<br>eference No of category certifica<br>ace of issuing office :<br>WD (Person With Disability<br>re you PWD (Person With Disability<br>o you have a disability certificat<br>ate of issue of disability certificat                                                                                                    | ate :<br>/) Details<br>ility) (As per the NMC Criteria.) :<br>.e issued from any one of the designal<br>ate (DD/MM/YYYY):                                                                                                    | 123456789<br>Bhopal<br>1234567897<br>Bhopal<br>ted NEET Disability Certificat                                                                                                    | Date of Issue (DD/MM/YYYY) :<br>Designation of Issuing officer :<br>EWS<br>Date of Issue (DD/MM/YYYY) :<br>Designation of issuing officer :                                                                                                    | 01/09/2009<br>Tehsildar<br>01/09/2020<br>Tehsildar<br>VES<br>VES<br>01/09/2021                                                                                                    |
| omicile of MP :<br>eference No. of Domicile Certific<br>ace of issuing office :<br>ategory Details<br>ategory in MP STATE :<br>eference No of category certifica<br>ace of issuing office :<br>WD (Person With Disability<br>re you PWD (Person With Disability<br>o you have a disability certificat<br>ate of issue of disability certificat<br>isability Certificate Reference N                                                                                                    | ate :<br>/) Details<br>ility) (As per the NMC Criteria.) :<br>re issued from any one of the designal<br>ate (DD/MM/YYYY):<br>umber :                                                                                                    | 123456789<br>Bhopal<br>1234567897<br>Bhopal<br>ted NEET Disability Certificat                                                                                                    | Date of Issue (DD/MM/YYYY) :         Designation of Issuing officer :         EWS         Date of Issue (DD/MM/YYYY) :         Designation of issuing officer :                                                                                                    | 01/09/2009<br>Tehsildar<br>01/09/202<br>01/09/202<br>Tehsildar<br>¥ES<br>YES<br>YES<br>01/09/2021<br>12354123                                                                                                    |
| omicile of MP :<br>iference No. of Domicile Certific<br>ace of issuing office :<br>ategory Details<br>itegory in MP STATE :<br>iference No of category certifica<br>ace of issuing office :<br>MD (Person With Disability<br>e you PWD (Person With Disabi<br>bo you have a disability certificat<br>ate of issue of disability certificat<br>ate of issue of disability certificat<br>ate of issue of disability certificat<br>ate of issue of disability certificat<br>ate of issue of disability certificat<br>ate of issue of disability certificat<br>ate of issue of disability certificat<br>ate of issue of disability certificat<br>ate of issue of disability certificat<br>ate of issue of disability certificat                                                                                                    | ate :<br>/) Details<br>ility) (As per the NMC Criteria.) :<br>re issued from any one of the designal<br>ate (DD/MM/YYYY):<br>umber :                                                                                                    | 123456789<br>Bhopal<br>1234567897<br>Bhopal<br>ted NEET Disability Certificat                                                                                                    | Date of Issue (DD/MM/YYYY) :         Designation of Issuing officer :         EWS         Date of Issue (DD/MM/YYYY) :         Designation of Issuing officer :         :ion Centre. :                                                                                                    | 01/09/200<br>Tehsildar<br>01/09/202<br>Tehsildar<br>¥<br>¥<br>¥<br>¥<br>01/09/2021<br>123654123                                                                                                    |
| omicile of MP :<br>iference No. of Domicile Certific<br>ace of issuing office :<br>ategory Details<br>itegory in MP STATE :<br>iference No of category certifica<br>ace of issuing office :<br>MD (Person With Disability<br>e you PWD (Person With Disability<br>o you have a disability certificat<br>ate of issue of disability certificat<br>ate of issue of disability certificat<br>ate of issue of disability certificat<br>ate of issue of disability certificat<br>ate of issue of disability certificat<br>ate of issue of disability certificat<br>ate of issue of disability certificat<br>ate of issue of disability certificat<br>ate of issue of disability certificat<br>ate of issue of disability certificat<br>ate of issue of disability certificat<br>ate of issue of disability certificat<br>ate of issue of disability certificat                                                                                                    | ate :<br>/) Details<br>ility) (As per the NMC Criteria.) :<br>ie issued from any one of the designal<br>ate (DD/MM/YYYY):<br>umber :                                                                                                    | 123456789<br>Bhopal<br>1234567897<br>Bhopal<br>ted NEET Disability Certificat                                                                                                    | Date of Issue (DD/MM/YYYY) :         Designation of Issuing officer :         EWS         Date of Issue (DD/MM/YYYY) :         Designation of Issuing officer :                                                                                                    | 01/09/2009<br>Tehsildar<br>01/09/202<br>Tehsildar<br>¥<br>¥<br>¥<br>01/09/2021<br>123654123<br>View                                                                                                    |
| micile of MP :<br>ference No. of Domicile Certific<br>ice of issuing office :<br>itegory Details<br>tegory In MP STATE :<br>ference No of category certific-<br>ice of issuing office :<br>ND (Person With Disability<br>e you PWD (Person With Disability<br>e you PWD (Person With Disability<br>certificate Reference No<br>icelosures<br>no. Description<br>Internship Certificate                                                                                                    | ate :<br>/) Details<br>ility) (As per the NMC Criteria.) :<br>re issued from any one of the designal<br>ate (DD/MM/YYYY):<br>umber :                                                                                                    | 123456789<br>Bhopal<br>1234567897<br>Bhopal<br>ted NEET Disability Certificat                                                                                                    | Date of Issue (DD/MM/YYYY) :         Designation of Issuing officer :         EWS         Date of Issue (DD/MM/YYYY) :         Designation of Issuing officer :         :ion Centre. :                                                                                                    | 01/09/200<br>Tehsildar<br>01/09/202<br>Tehsildar<br>01/09/202<br>¥ES<br>YES<br>01/09/2021<br>123654123<br>View                                                                                                    |
| micile of MP :<br>ference No. of Domicile Certific<br>ace of issuing office :<br>ategory Details<br>tegory In MP STATE :<br>ference No of category certific-<br>ace of issuing office :<br>ND (Person With Disability<br>e you PWD (Person With Disability<br>e you PWD (Person With Disability<br>e you PWD (Person With Disability<br>certificate Reference No<br>inclosures<br>no. Description<br>Internship Certificate<br>NEET PG/MDS-2022 Ad                                                                                                    | ate :<br>/) Details<br>ility) (As per the NMC Criteria.) :<br>re issued from any one of the designal<br>ate (DD/MM/YYYY):<br>umber :<br>dmit Card / NEET PG/MDS-2022 Regis                                                                                                    | 123456789<br>Bhopal<br>1234567897<br>Bhopal<br>ted NEET Disability Certificat                                                                                                    | Date of Issue (DD/MM/YYYY) :         Designation of Issuing officer :         EWS         Date of Issue (DD/MM/YYYY) :         Designation of issuing officer :                                                                                                    | 01/09/200<br>Tehsildar<br>01/09/202<br>Tehsildar<br>01/09/202<br>YES<br>YES<br>01/09/2021<br>123654123<br>View<br>View<br>View                                                                                                    |
| micile of MP :<br>ference No. of Domicile Certific<br>ice of issuing office :<br>tegory Details<br>tegory In MP STATE :<br>ference No of category certific-<br>ice of issuing office :<br>ND (Person With Disability<br>e you PWD (Person With Disability<br>e you PWD (Person With Disability certificat<br>te of issue of disability certificat<br>isability Certificate Reference N<br>iclosures<br>no. Description<br>Internship Certificate<br>NEET PG/MDS-2022 Ac<br>Final MBBS Part-II Mari                                                                                                    | ate :<br>/) Details<br>ility) (As per the NMC Criteria.) :<br>re issued from any one of the designal<br>ate (DD/MM/YYYY):<br>umber :<br>dmit Card / NEET PG/MDS-2022 Regis<br>k sheet/BDS final Mark sheet                                                                                                    | 123456789 bhopal 1234567897 bhopal bhopal ted NEET Disability Certificat                                                                                                    | Date of Issue (DD/MM/YYYY) :         Designation of Issuing officer :         EWS         Date of Issue (DD/MM/YYYY) :         Designation of issuing officer :         ion Centre. :                                                                                                    | 01/09/200<br>Tehsildar<br>01/09/202<br>Tehsildar<br>01/09/202<br>¥ES<br>YES<br>12354123<br>VEW<br>View<br>View<br>View<br>View                                                                                                    |
| micile of MP :<br>ference No. of Domicile Certific<br>ice of issuing office :<br>tegory Details<br>tegory In MP STATE :<br>ference No of category certific-<br>ice of issuing office :<br>ND (Person With Disability<br>e you PWD (Person With Disability<br>e you PWD (Person With Disability certificat<br>te of issue of disability certificat<br>isability Certificate Reference N<br>iclosures<br>no. Description<br>Internship Certificate<br>NEET PG/MDS-2022 Ac<br>Final MBBS Part-II Mari<br>Affidavit of not being of                                                                                                    | ate :<br>/) Details<br>ility) (As per the NMC Criteria.) :<br>te issued from any one of the designal<br>ate (DD/MM/YYYY):<br>umber :<br>dmit Card / NEET PG/MDS-2022 Regis<br>k sheet/BDS final Mark sheet<br>domicile of state other then M.P. and                                                                                                    | 123456789 bhopal 1234567897 bhopal ted NEET Disability Certificat tration Slip                                                                                                    | Date of Issue (DD/MM/YYYY) :         Designation of Issuing officer :         EWS         Date of Issue (DD/MM/YYYY) :         Designation of issuing officer :         ion Centre. :         f domicile of other state.                                                                                                    | 01/09/2009       Tehsildar       Tehsildar       01/09/202       Tehsildar       01/09/202       Tehsildar       YES       YES       01/09/2021       123534123       Ver       Ver       Ver       Ver       Ver       Ver       Ver       Ver       Ver       Ver       Ver       Ver       Ver       Ver       Ver       Ver       Ver       Ver       Ver       Ver       Ver       Ver       Ver                                                                                                    |
| micile of MP :<br>ference No. of Domicile Certific<br>ice of issuing office :<br>tegory Details<br>tegory In MP STATE :<br>ference No of category certific-<br>ice of issuing office :<br>ND (Person With Disability<br>e you PWD (Person With Disability<br>e you PWD (Person With Dis                         | ate :<br>) Details<br>ility) (As per the NMC Criteria.) :<br>re issued from any one of the designal<br>ate (DD/MM/YYYY):<br>umber :<br>dmit Card / NEET PG/MDS-2022 Regis<br>k sheet/BDS final Mark sheet<br>domicile of state other then M.P. and<br>e                                                                                                    | 123456789<br>Bhopal<br>1234567897<br>Bhopal<br>ted NEET Disability Certificat<br>tration Slip                                                                                                    | f domicile of other state.                                                                                                    | 01/09/200       Tehsildar       Tehsildar       01/09/202       Tehsildar       01/09/202       Tehsildar       YES       YES       01/09/2021       12354123       Ver       Ver       Ver       Ver       Ver       Ver       Ver       Ver       Ver       Ver       Ver       Ver       Ver       Ver       Ver       Ver       Ver       Ver       Ver       Ver       Ver       Ver       Ver       Ver                                                                                                    |
| micile of MP :<br>ference No. of Domicile Certific<br>ce of issuing office :<br>tegory Details<br>tegory In MP STATE :<br>ference No of category certifica<br>ce of issuing office :<br>VD (Person With Disability<br>eyou PWD (Person With Disability<br>you have a disability certificat<br>te of issue of disability certificat<br>closures<br>no. Description<br>Internship Certificate<br>NEET PG/MDS-2022 Ac<br>Final MBBS Part-II Mari<br>Affidavit of not being of<br>MP Domicile Certificat<br>Economically Weaker                                                                                                    | ate :<br>/) Details<br>ility) (As per the NMC Criteria.) :<br>re issued from any one of the designal<br>ate (DD/MM/YYYY):<br>umber :<br>dmit Card / NEET PG/MDS-2022 Regis<br>k sheet/BDS final Mark sheet<br>domicile of state other then M.P. and<br>e<br>Section (EWS) Certificate (Issued Err                                                                                                    | 123456789<br>Bhopal<br>1234567897<br>Bhopal<br>ted NEET Disability Certificat                                                                                                    | Date of Issue (DD/MM/YYYY) :         Designation of Issuing officer :         EWS         Date of Issue (DD/MM/YYYY) :         Designation of issuing officer :         ion Centre. :         f domicile of other state.         ed By Competent Authority of MP)                                                                                                    | 01/09/200       Tehsildar       01/09/200       01/09/200       Tehsildar       01/09/200       Tehsildar       YES       YES       01/09/2001       123654123       Verve       View       View       View       View       View       View                                                                                                    |
| nicile of MP :<br>erence No. of Domicile Certific<br>re of issuing office :<br>tegory Details<br>egory in MP STATE :<br>erence No of category certificat<br>erence No of category certificat<br>e of issuing office :<br>//D (Person With Disability<br>you PWD (Person With Disability<br>you PWD (Person With Disability<br>certificate Reference N<br>closures<br>no. Description<br>Internship Certificate<br>NEET PG/MDS-2022 Ac<br>Final MBBS Part-II Mari<br>Affidavit of not being of<br>MP Domicile Certificat<br>Economically Weaker S<br>PWD (Person With Disa                                                                                                    | ate :<br>/) Details<br>lifty) (As per the NMC Criteria,) :<br>is issued from any one of the designal<br>ate (DD/MM/YYYY):<br>umber :<br>dmit Card / NEET PG/MDS-2022 Regis<br>k sheet/BDS final Mark sheet<br>domicile of state other then M.P. and<br>e<br>Section (EWS) Certificate (Issued For I<br>ability) Certificate                                                                                                    | 123456789       Bhopal       1234567897       Bhopal       ted NEET Disability Certification       tration Slip       have not taken advantage of principal statements                                                                                                    | Date of Issue (DD/MM/YYYY) :         Designation of issuing officer :         EWS         Date of Issue (DD/MM/YYYY) :         Designation of issuing officer :         ion Centre. :         ion Centre. :         f domicile of other state.         ed By Competent Authority of MP)                                                                                                    | $\begin{array}{c c c c } 01/09/200 \\ \hline Tehsildar \\ \hline Tehsildar \\ \hline \\ 01/09/202 \\ \hline \\ 01/09/202 \\ \hline \\ Tehsildar \\ \hline \\ VES \\ VES \\ VE$ |
| andidate is responsible for dat<br>holds the detail before la<br>holds the detail before la<br>holds the detail before l | ate :<br>ate :<br>) Details<br>liity) (As per the NMC Criteria,) :<br>te issued from any one of the designal<br>ate (DD/MM/YYYY):<br>umber :<br>dmit Card / NEET PG/MDS-2022 Regis<br>k sheet/BDS final Mark sheet<br>domicile of state other then M.P. and<br>te<br>Section (EWS) Certificate (Issued For I<br>ability) Certificate<br>ta being entered in this form. Neith<br>eaving the counter.                                                                                         | 123456789         Bhopal         1234567897         Bhopal         1234567897         Bhopal         ted NEET Disability Certificat         tration Slip         have not taken advantage o         Financial Year- 2022-23, Issue         er KIOSK/MPOnline nor Desite                                                                             | Date of Issue (DD/MM/YYYY) :         Designation of Issuing officer :         EWS         Date of Issue (DD/MM/YYYY) :         Designation of issuing officer :         ion Centre. :         ion Centre. :         ed By Competent Authority of MP)                                                                                                    | 01/09/2009<br>Tehsildar<br>01/09/2020<br>Tehsildar<br>VES<br>VES<br>VES<br>01/09/2021<br>123654123<br>VES<br>VES<br>VES<br>VES<br>VES<br>VES<br>VES<br>VES                                                                                                    |
| micile of MP :<br>ference No. of Domicile Certific<br>tegory Details<br>tegory Details<br>tegory of MP STATE :<br>ference No of category certific<br>cc of issuing office :<br>VD (Person With Disability<br>e you PWD (Person With Disability<br>e you PWD (Person With Disability<br>course)<br>no. Description<br>Internship Certificate<br>NEET PG/MDS-2022 Ac<br>Final MBBS Part-II Mari<br>Affidavit of not being of<br>MP Domicile Certificat<br>Economically Weaker S<br>PWD (Person With Disability<br>et al. Second Second Second Second Second<br>PWD (Person With Disability<br>et al. Second Second Seco                                                                                                    | ate :<br>ate :<br>) Details<br>liity) (As per the NMC Criteria,) :<br>te issued from any one of the designal<br>ate (DD/MM/YYYY):<br>umber :<br>dmit Card / NEET PG/MD5-2022 Regis<br>k sheet/BDS final Mark sheet<br>domicile of state other then M.P. and<br>te<br>Section (EWS) Certificate (Issued For I<br>ability) Certificate<br>ta being entered in this form. Neith<br>eaving the counter.<br>mished by me is correct to the best<br>ation failing which my allotment sh           | 123456789         Bhopal         1234567897         Bhopal         1234567897         Bhopal         ted NEET Disability Certificat         tration Slip         have not taken advantage of         Financial Year- 2022-23, Issue         er KIOSK/MPOnline nor Definition to the         to fmy knowledge and base         hall stand cancelled. | Date of Issue (DD/MM/YYYY) :         Designation of issuing officer :         EWS         Date of Issue (DD/MM/YYYY) :         Designation of issuing officer :         ion Centre. :         ion Centre. :         ed By Competent Authority of MP)         epartment of Medical Education will be responsed on the documents available with me. I will                                                                                                    | 01/09/2009         Tehsildar         Tehsildar         01/09/2020         Tehsildar         VES         VES         01/09/2021         123654123                                                                                                    |
| micile of MP :<br>ference No. of Domicile Certific<br>ce of issuing office :<br>itegory Details<br>tegory INP STATE :<br>lerence No of category certific<br>ce of issuing office :<br>VD (Person With Disability<br>you have a disability certificat<br>te of issue of disability certificat<br>te of issue of disability certificat<br>closures<br>no. Description<br>Internship Certificate<br>NEET PG/MDS-2022 Ac<br>Final MBBS Part-II Mari<br>Affidavit of not being of<br>MP Domicile Certificat<br>Economically Weaker S<br>PWD (Person With Dissi<br>udly check the detail before la<br>ertify that the information fu<br>the time of document verific<br>to tate:13 September 2022 12:40                                                                                                    | ate :<br>ate :<br>/) Details<br>liity) (As per the NMC Criteria,) :<br>te issued from any one of the designal<br>ate (DD/MM/YYYY):<br>umber :<br>dmit Card / NEET PG/MDS-2022 Regis<br>k sheet/BDS final Mark sheet<br>domicile of state other then M.P. and<br>te<br>Section (EWS) Certificate (Issued For I<br>ability) Certificate<br>ta being entered in this form. Neith<br>eaving the counter.<br>mished by me is correct to the besi<br>ation failing which my allotment sh<br>19 PM | 123456789         Bhopal         1234567897         Bhopal         ted NEET Disability Certificat         tration Slip         have not taken advantage o         Financial Year- 2022-23, Issue         er KIOSK/MPOnline nor Desitability tangen and base         to fmy knowledge and base         hall stand cancelled.                         | Date of Issue (DD/MM/YYYY) :         Designation of issuing officer :         EWS         Date of Issue (DD/MM/YYYY) :         Designation of issuing officer :         ion Centre. :         ion Centre. :         ion Centre. :         ed By Competent Authority of MP)         epartment of Medical Education will be responsed on the documents available with me. I will be responsed on the documents available with me. I will be responsed on the documents available will be responsed on the documents available will be responsed on the documents available will be responsed on the documents available will be responsed on the documents available will be responsed | 01/09/2009         Tehsildar         Tehsildar         01/09/202         Tehsildar         VES         VES         01/09/2021         123654123                                                                                                    |

\*

# NOTE: -

 After paying the registration fee, candidate will be able to download registration receipt and the Candidate Registration tracker will turn green.
 If you want to edit your registration details after payment so you can edit your details through

2. If you want to edit your registration details after payment so you can edit your details through the Edit Registration Form option as shown in the red circle above.

| Government of Madhya Prad<br>Department of Medical Educatio                                                            | <b>lesh</b><br>on                                                                                                    | 1000-                                                             |                                                                                                    | М                                                         | Ponine Limited<br>अध्य आप भाषा के का प्राप्ति<br>मध्यप्रदेश सरकार का पोर्टल   |
|----------------------------------------------------------------------------------------------------|----------------------------------------------------------------------------------------------------|-------------------------------------------------------------------|----------------------------------------------------------------------------------------------------|-----------------------------------------------------------|-------------------------------------------------------------------------------|
| 1P STATE Combined P.G. Cou                                                                                             | unselling-2022                                                                                                    |                                                                   |                                                                                                    |                                                           |                                                                               |
|                                                                                                    | iular e v e iular e v e iula<br>T                                                                                                    |                                                                   | a u a mhir a u a                                                                                                    | 은 User Name                                               | : RD22222223   👫 Home   🕩 Logout                                              |
|                                                                                                    | Candidate's                                                                                                    | s Status Tracker (                                                | (First Round)                                                                                                    |                                                           |                                                                               |
| Candidate Profile Candidate<br>Registration<br>Stage Completed Stage wor Comple                                        | Choice Filling and<br>Locking View Allotment<br>letter<br>eted Rejected                                                                                             | Reporting at<br>Institute                                         | Document Verification Fee Deposit                                                                                                    | Admitted at<br>Institute                                  | Willingness to<br>Upgrade                                                     |
|                                                                                                    | Candidate Details                                                                                                    |                                                                   |                                                                                                    |                                                           |                                                                               |
|                                                                                                    | NEET (PG)-2022 ROLLNO:                                                                                                    | RD22222223                                                        | NEET PG-2022 Score:                                                                                                    | 701                                                       |                                                                               |
|                                                                                                    | All India NEET PG-2022 Rank:                                                                                                    | 8                                                                 | Candidate Type :                                                                                                    | OPEN                                                      | TEST                                                                          |
|                                                                                                    |                                                                                                    |                                                                   |                                                                                                    |                                                           |                                                                               |
| REGISTRATION FORM                                                                                                    | Candidate's Name:                                                                                                    | TEST NAME                                                         | Date of Birth(DD/MM/YYYY):                                                                                                    | 11/11/1995                                                | IMAGE                                                                         |
|                                                                                                    | Candidate's Name:                                                                                                    | TEST NAME<br>TEST FATHER                                          | Date of Birth(DD/MM/YYYY):<br>Mother's Name:                                                                                                    | 11/11/1995<br>TEST MOTHER                                 |                                                                               |
| REGISTRATION FORM     EDIT REGISTRATION FORM                                                                           | Candidate's Name:<br>Father's Name:<br>Gender:                                                                                                    | TEST NAME<br>TEST FATHER<br>MALE                                  | Date of Birth(DD/MM/YYYY):<br>Mother's Name:                                                                                                    | 11/11/1995<br>TEST MOTHER                                 | IMAGE<br>atul<br>Candidate<br>Sionatura                                       |
| REGISTRATION FORM     DIT REGISTRATION FORM     OFOCE FILLING                                                          | Candidate's Name:<br>Father's Name:<br>Gender:<br>Correspondence Address:                                                                                           | TEST NAME<br>TEST FATHER<br>MALE<br>TEST ADDRESS C                | Date of Birth(DD/MM/YYYY):<br>Mother's Name:<br>DTHERS UTTAR PRADESH PINCODE: 20130                                                                                                    | 11/11/1995<br>TEST MOTHER<br>01                           | IMAGE<br>atul<br>Candidate<br>Signature                                       |
| REGISTRATION FORM  C EDIT REGISTRATION FORM  C EDIT REGISTRATION FORM  C EDIT REGISTRATION FORM  C EDIT CHOICE FILLING | Candidate's Name:<br>Father's Name:<br>Gender:<br>Correspondence Address:<br>M.P. Domicile:                                                                         | TEST NAME<br>TEST FATHER<br>MALE<br>TEST ADDRESS C<br>Yes         | Date of Birth(DD/MM/YYYY):<br>Mother's Name:<br>THERS UTTAR PRADESH PINCODE: 20130<br>Candidate's Category/Class (Filled b                                                                                     | 11/11/1995<br>TEST MOTHER<br>01<br>by Candidate) : EWS/PH | IMAGE<br>atul<br>Candidate<br>Signature                                       |
| REGISTRATION FORM  C EDIT REGISTRATION FORM  C CHOICE FILLING  E EDIT CHOICE FILLING                                   | Candidate's Name:<br>Father's Name:<br>Gender:<br>Correspondence Address:<br>M.P. Domicile:<br>Qualifying exam passed:                                              | TEST NAME<br>TEST FATHER<br>MALE<br>TEST ADDRESS C<br>Yes<br>MBBS | Date of Birth(DD/MM/YYYY):<br>Mother's Name:<br>DTHERS UTTAR PRADESH PINCODE: 20130<br>Candidate's Category/Class (Filled b<br>MBBS/BDS Completion State:                                                      | 11/11/1995<br>TEST MOTHER<br>01<br>by Candidate) : EWS/PH | IMAGE<br>aru<br>Candidate<br>Signature<br>Madhya Pradesh                      |
| REGISTRATION FORM  C EDIT REGISTRATION FORM  C EDIT REGISTRATION FORM  C EDIT CHOICE FILLING  RECEIPT REPRINT          | Candidate's Name:<br>Father's Name:<br>Gender:<br>Correspondence Address:<br>M.P. Domicile:<br>Qualifying exam passed:<br>Contact Details                           | TEST NAME<br>TEST FATHER<br>MALE<br>TEST ADDRESS C<br>Yes<br>MBBS | Date of Birth(DD/MM/YYYY):<br>Mother's Name:<br>DTHERS UTTAR PRADESH PINCODE: 2013<br>Candidate's Category/Class (Filled b<br>MBBS/BDS Completion State:                                                       | 11/11/1995<br>TEST MOTHER<br>01<br>by Candidate) : EWS/PH | IMAGE<br>aruL<br>Candidate<br>Signature<br>Madhya Pradesh                     |
| REGISTRATION FORM EDIT REGISTRATION FORM CHOICE FILLING EDIT CHOICE FILLING RECEIPT REPRINT DOWNLOAD ALLOTMENT LETTER  | Candidate's Name:<br>Father's Name:<br>Gender:<br>Correspondence Address:<br>M.P. Domicile:<br>Qualifying exam passed:<br>Contact Details<br>Mobile No.             | TEST NAME<br>TEST FATHER<br>MALE<br>TEST ADDRESS C<br>Yes<br>MBBS | Date of Birth(DD/MM/YYYY):         Mother's Name:         DTHERS UTTAR PRADESH PINCODE: 20130         Candidate's Category/Class (Filled b         MBBS/BDS Completion State:         Alternate mobile number: | 11/11/1995<br>TEST MOTHER<br>01<br>vy Candidate) : EWS/PH | IMAGE         aruL         Candidate         Signature         Madhya Pradesh |
|                                                                                                    | Candidate's Name:<br>Father's Name:<br>Gender:<br>Correspondence Address:<br>M.P. Domicile:<br>Qualifying exam passed:<br>Contact Details<br>Mobile No.<br>Email Id | TEST NAME TEST FATHER MALE TEST ADDRESS C Yes MBBS                | Date of Birth(DD/MM/YYYY):<br>Mother's Name:<br>DTHERS UTTAR PRADESH PINCODE: 20130<br>Candidate's Category/Class (Filled b<br>MBBS/BDS Completion State:<br>Alternate mobile number:<br>n                     | 11/11/1995<br>TEST MOTHER<br>01<br>by Candidate) : EWS/PH | IMAGE         aru         Candidate         Signature         Madhya Pradesh  |

# Thank You...